### 1. Login FB Invest+

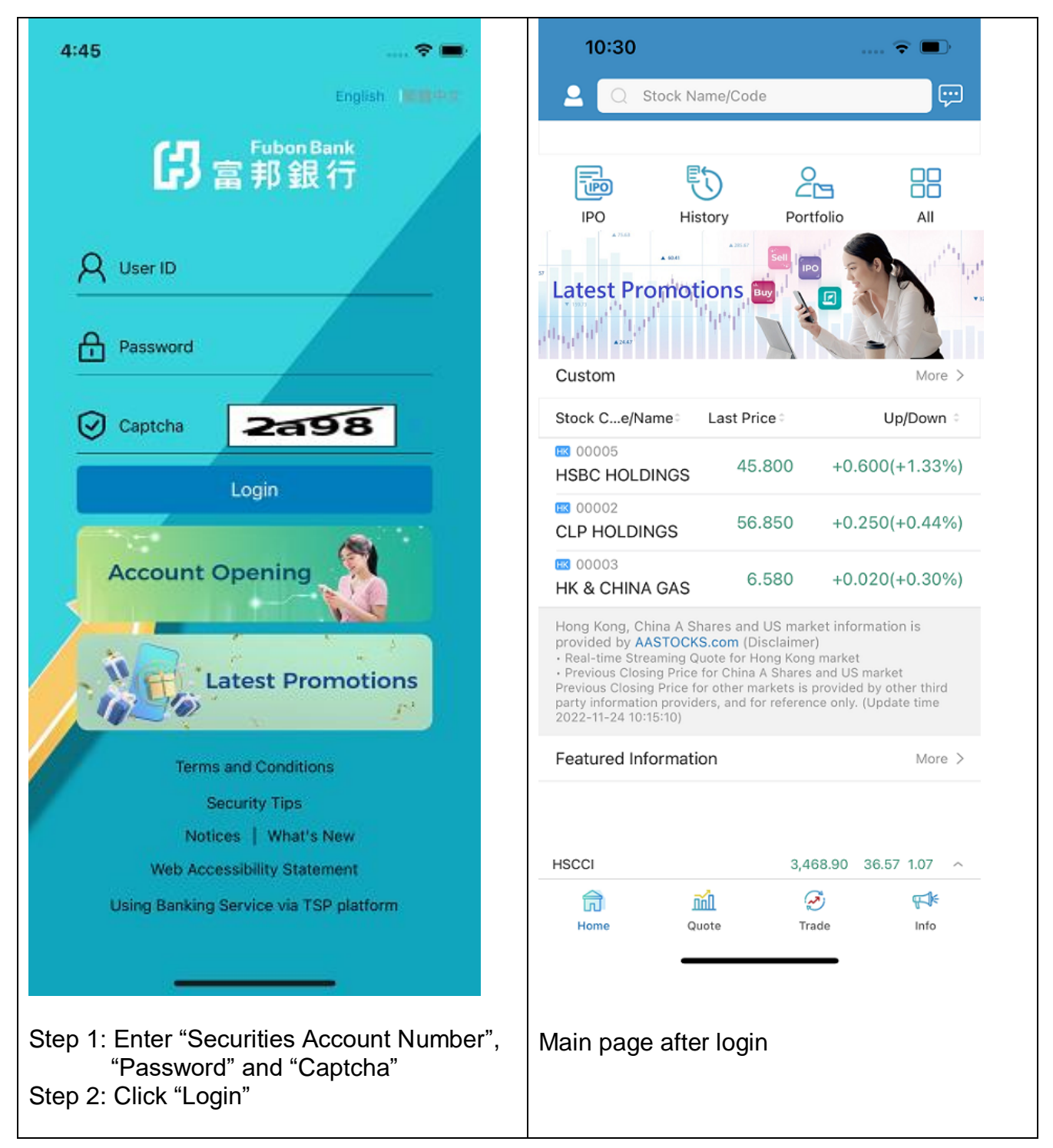

#### 2. Activation of SMS OTP for 2-Factor Authentication

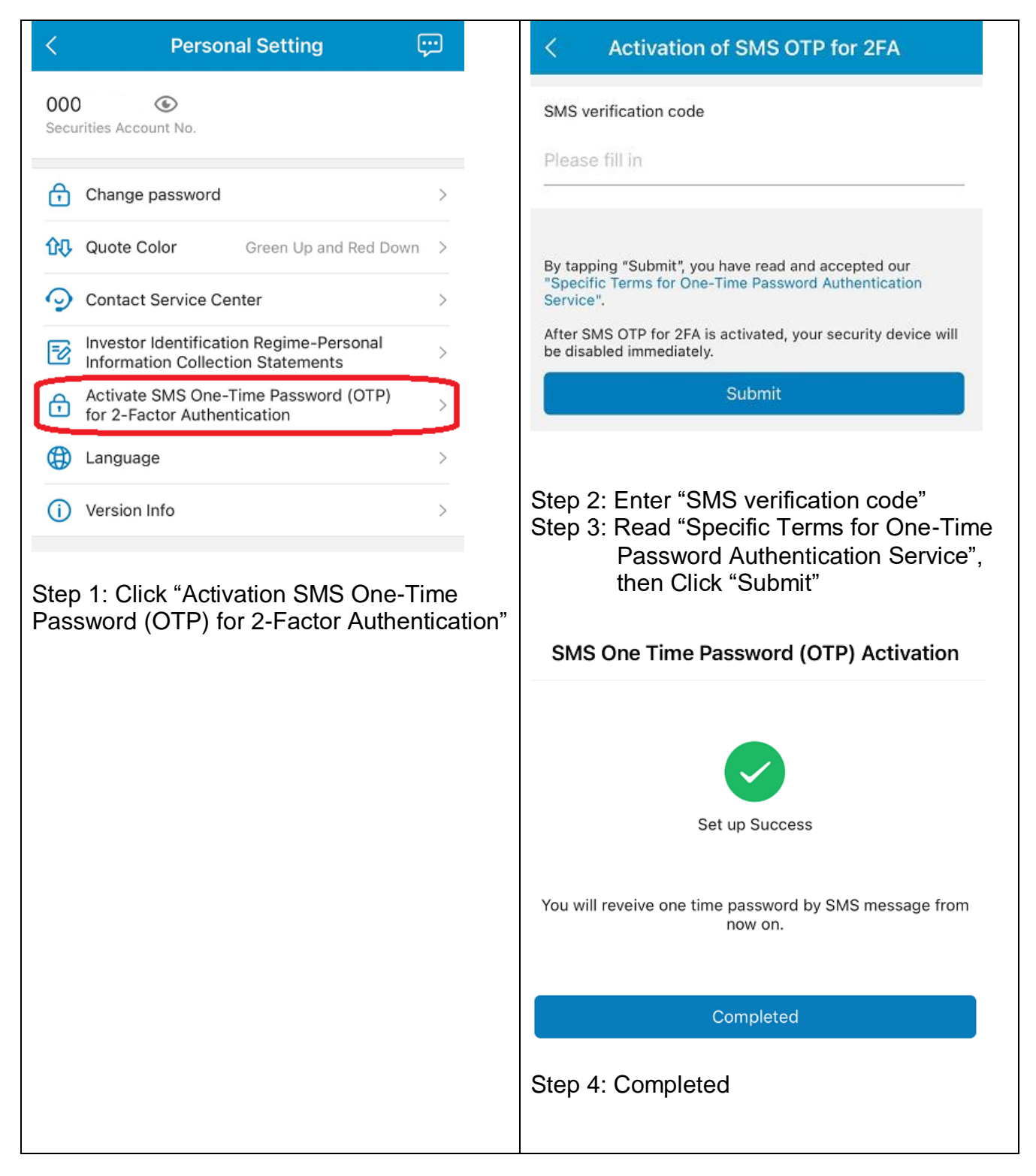

# 3. Securities Trading

| Se                                              | curities Tradin                 | g                    |    | 8:04                               |                                       |                            | 🗢 🗊                                          |
|-------------------------------------------------|---------------------------------|----------------------|----|------------------------------------|---------------------------------------|----------------------------|----------------------------------------------|
| curities Account No                             | o. 00***004                     |                      |    |                                    | Securities                            | Trading                    | )                                            |
| Trade                                           | Portfolio                       | History              | S  | ecurities Accou                    | unt No. 00***0                        | 04                         |                                              |
|                                                 |                                 | Last update Time : - |    | Trade                              | Portfol                               | io                         | History                                      |
| HK ~ S                                          | Stock Code                      | Free Quote           | [  | HK ~                               | Stock Co                              | de                         | Last update Time : -                         |
| der Type                                        | Quote Details ~                 | Remaining Quote 0 🔘  |    |                                    | Quote De                              | tails ~                    | Remaining Quote 0 🕧                          |
| and till date                                   |                                 | Enhanced Limit       | 0  | rder Type                          |                                       | Sessi                      | on ~                                         |
| ood-till-date                                   | Da                              | At Auction Limit     | G  | ood-till-date                      |                                       |                            | Order                                        |
| rice –                                          | - Pi                            | Session              | P  | rice                               | -                                     | P                          | Order                                        |
| у. —                                            | - c                             | Trigger order        | Q  | ty.                                | -                                     | c —                        | Session                                      |
| ying Power                                      | Avail.Qty<br>- Trans.Am         | t -                  | В  | uying Power                        |                                       | Avail.Qty<br>Trans.Amt     | rigger order                                 |
| Please read                                     | I the T&C and Import            | ant Notes            |    | Please                             | e read the T&C ar                     | nd Importa                 | int Notes                                    |
| Buy                                             |                                 | Sell                 |    | Buy                                | <i>(</i>                              |                            | Sell                                         |
| Powered by AASTOC<br>Quote is delayed for at le | CKS(Disclaimer)<br>east 15 mins |                      | a  | Powered by AA<br>uote is delayed f | STOCKS(Disclain<br>or at least 15 min | ner)<br>s                  |                                              |
| ក្រិ រារី<br>Home Qu                            | n 🧭<br>vote Trade               | ç <b>⊂≹</b><br>Info  |    | নি<br>Home                         | Quote                                 | 🧭<br>Trade                 | <b>ç_k</b><br>Info                           |
| tep 1: Select "                                 | "Trade", Ente                   | -<br>er "Stock Code" | St | ep 2: Sel<br>(a<br>Or              | ect "Orde<br>pplicable<br>der only),  | r Type<br>to Enł<br>""Pric | e", "Good-til<br>nanced Limi<br>e" and "Qty' |

|                  | Securiti        | es Trading             |                 |      |
|------------------|-----------------|------------------------|-----------------|------|
| ecurities Acco   | ount No. 00*    | **004                  |                 |      |
| Trade            | Por             | tfolio                 | History         |      |
|                  |                 |                        | Last update Tim | e:-  |
| HK ~             | Stock           | Code                   | Free Quo        | te   |
|                  |                 |                        |                 |      |
|                  | Quote           | Details ~              | Remaining Quote | 0 🕐  |
| Order Type       |                 | Sessi                  | on              | ž    |
| Cood till data   |                 | E                      | nhanced Limit   | t    |
| 3000-till-date   |                 | A                      | t Auction Limi  | t    |
| Price            | _               | Pi                     | Session         |      |
| Qty.             | -               | G.                     | 36221011        |      |
|                  |                 |                        | Trigger order   |      |
| Buying Power     |                 | Avail.Qty<br>Trans.Amt |                 | -    |
|                  |                 |                        |                 | _    |
| Pleas            | se read the T&  | C and Importa          | nt Notes        |      |
| Bu               | у               |                        | Sell            |      |
| • Developed by • |                 | de incertà             |                 |      |
| Quote is delayed | for at least 15 | mins                   |                 |      |
| ~                |                 |                        |                 |      |
| ति<br>Home       | 0uote           | n Trade                | F16             |      |
|                  |                 |                        |                 |      |
|                  |                 |                        |                 |      |
| ep 3: Rea        | ad the Te       | erms and               | Conditio        | ns a |
| impo<br>"Soll    | ortant No       | te, then               |                 | /" 0 |
| Sell             |                 |                        |                 |      |
|                  |                 |                        |                 |      |

| Se                                        | curities Tradin          | g                   |
|-------------------------------------------|--------------------------|---------------------|
| ecurities Account N                       | o. 00***004              |                     |
| Trade                                     | Portfolio                | History             |
|                                           |                          | Last update Time :  |
| HK ~                                      | 00003                    | Free Quote          |
| F                                         | IK & CHINA GAS           |                     |
|                                           |                          |                     |
|                                           |                          |                     |
|                                           | Quote Details ~          | Remaining Quote 0   |
|                                           |                          |                     |
| < c                                       | onfirm Transactior       | ı                   |
| Sell                                      |                          | HKD 19 870.43       |
|                                           |                          | 1110 10,07 0.40     |
| Market                                    |                          | нк                  |
| Code/Name                                 | 00003                    | HK & CHINA GAS      |
| Order Type                                | Enh                      | anced Limit Order   |
| Good-till-date                            |                          | 2022-12-16          |
| Order Price                               |                          | HKD 10.000          |
| Order Qty                                 |                          | 2,000 share         |
| Transaction Fees a                        | nd Taxes                 | HKD 129.57          |
| The total order amoun<br>inal transaction | t is for reference only, | please refer to the |
| Please read                               | I the T&C and Import     | ant Notes           |
| 4                                         | Agree and confirm        |                     |
|                                           |                          |                     |
|                                           |                          |                     |

## 4. View Transaction History

| <        | Transa           | action histor | у                  |
|----------|------------------|---------------|--------------------|
| Investr  | ment account 001 |               |                    |
|          | Order status     | Transact      | ion history        |
|          |                  | Last 7 days 🗸 | All Transactions ~ |
| Type / N | Name             | Qty/Price     | Amount/Tran. Date  |
| 01024    |                  |               |                    |
| нк 0102  | 24               | 100           |                    |
| KUAIS    | HOU TECHNO       | HKD 20.000    | 2022-04-08         |
| 01024    |                  |               |                    |
| HK 0102  | 24               | 100           |                    |
| KUAIS    | HOU TECHNO       | HKD 20.000    | 2022-04-08         |
| 00002    |                  |               |                    |
| HK 0000  | 02               | 1,000         |                    |
| CLP H    | OLDINGS LTD.     | HKD 80.000    | 2022-04-08         |
| 00002    |                  |               |                    |
| HK 0000  | 02               | 1,000         |                    |
| CLP H    | OLDINGS LTD.     | HKD 80.000    | 2022-04-08         |
| Bonus    | Shares           |               |                    |
| HK 0291  | 13               | 20            |                    |
| CITIC    | SECURITIES C     |               | 2022-04-08         |
| Step 1   | : Select "Trar   | nsaction His  | story", can view   |

the latest 90 days transaction history

## 5. Modify Order

| < Order status                                                                                | < Modify Order                                                                                    |
|-----------------------------------------------------------------------------------------------|---------------------------------------------------------------------------------------------------|
| Investment account 00***154                                                                   | Investment account 00/ 20005                                                                      |
| Order status Transaction history                                                              |                                                                                                   |
| Today 🗸 All 🗸                                                                                 | Confirm Order Details                                                                             |
| HK A Craer ID 20001557 >                                                                      | Cide                                                                                              |
| B Buy Q                                                                                       |                                                                                                   |
| Code/Name Order Qty/Price Exe. Qty/Price                                                      | Modify Price HKD 17.050                                                                           |
| CHINA GAS HOLD HKD 11.520 HKD 0.000                                                           | <sup>O1</sup> Modify Qty 4,000share                                                               |
| Order Time 2022-06-23 10:32:00                                                                | O Net Amount HKD 68,378.19                                                                        |
| Modify Cancel                                                                                 | G                                                                                                 |
| At Auction Limit Order Order ID 20001535 >                                                    | Code/Name 00868 XINYI GLASS                                                                       |
|                                                                                               | Order Type Enhanced Limit                                                                         |
| Code/Name     Order Qty/Price     Exe. Qty/Price       HK 00384     200share     0share       | Pr Good Till Today                                                                                |
| CHINA GAS HOLD HKD 11.580 HKD 0.000                                                           |                                                                                                   |
| Order Time 2022-06-23 09:30:55                                                                | Q <sup>1</sup> Order Qty 4,000share                                                               |
| Modify Cancer                                                                                 | Order price HKD 17.260                                                                            |
| At Auction Limit Order Order ID 20001529 >                                                    | Filled Qty Oshare                                                                                 |
| S Sell Q                                                                                      | Avg.price HKD 0.00                                                                                |
| Code/NameOrder Qty/PriceExe. Qty/PriceHK 00384400share0shareCHINA GAS HOLDHKD 11.560HKD 0.000 | Please read the T&C and Important Notes                                                           |
| Order Time2022-06-23 09:27:37                                                                 | Back Agree and confirm                                                                            |
| Step 1: Select "Order status"<br>Step 2: After click "Modify", select "Price"<br>and/or "Qty" | Step 3: After confirming order details, click<br>"Agree and confirm" to submit the<br>instruction |

### 6. Market Information

|                               | Watch List                   | t Ma                               | arket                  | Q                        |
|-------------------------------|------------------------------|------------------------------------|------------------------|--------------------------|
| HSI<br>17.649.9<br>126.180 0. | Delay<br>990 6.0<br>72% 55.3 | HSCEI Delay<br>000.440<br>30 0.93% | HSC<br>3,478<br>46.350 | CI Delay<br>680<br>1.35% |
| Stock picker                  |                              |                                    |                        |                          |
| 52<br>52-week H/L             | 습<br>Quarterly<br>gainers    | Sharp ind<br>in transa             | crease Stoc<br>ctions  | %<br>k dividend<br>yield |
| 0                             | IPO                          | 8                                  | 2                      | 38                       |
| Warrants and<br>CBBC          | IPO                          | Subscribing                        | To be listed           | Listed                   |
| HK Gain Rar                   | iking                        |                                    |                        | More >                   |
|                               | 9<br><b>4</b>                | 5.000 +                            | 4.500(+90              | 0.00%)                   |
| FORTUNE S                     | 9<br>SUN                     | 0.570                              | +0.115(+2              | 5.27%)                   |
| SUNAC SER                     | VICES                        | 2.820                              | +0.490(+2              | 1.03%)                   |
| 🔣 06900 🔤<br>SUNKWAN          | 9<br>PPT                     | 0.072                              | +0.012(+2              | 0.00%)                   |
|                               | DEV                          | 1.650                              | +0.220(+1              | 5.38%)                   |
| HK Loss Dar<br>Home           | Quote                        | Z<br>Trad                          | )<br>le                | More ≻<br>∰€<br>Info     |
| Step 1: Se<br>ma              | lect "Info'<br>Irket news    | to acces                           | ss the lat             | test                     |

#### 7. IPO

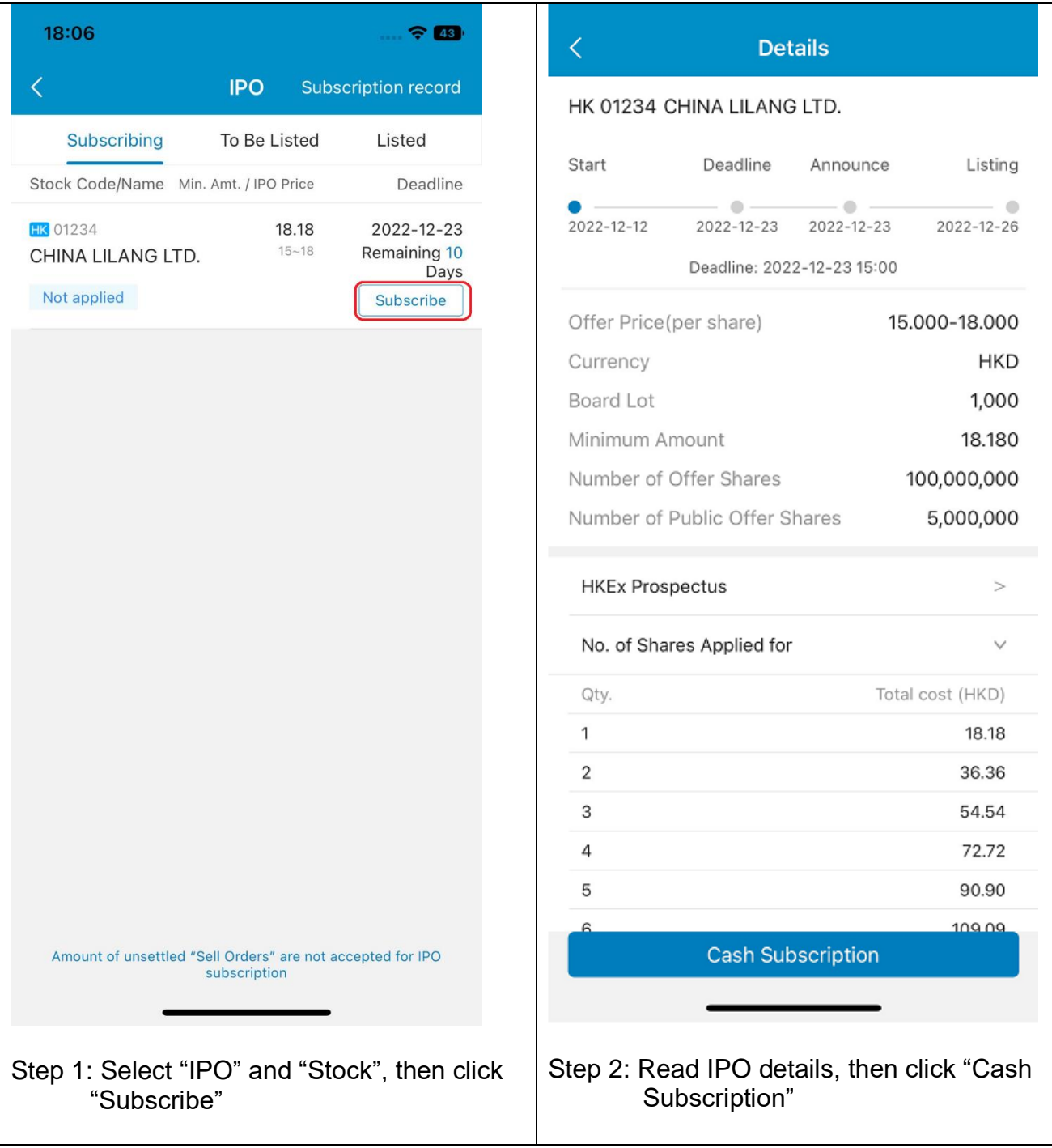

### Apply for subscription

Please select the number of subscription shares

#### 10 share(HKD 181.81)~

| Securities Account No. | 00***004                |
|------------------------|-------------------------|
| Available Balance      | HKD -200,829.01         |
| Subscription Type      | Cash IPO                |
| Subscription Details   |                         |
| Market                 | нк                      |
| Stock Code/Name        | 01234 CHINA LILANG LTD. |
| Offer Price(per share) | HKD 15.000-18.000       |
| Subscribed Quantity    | 10                      |
| Subscription Amount    | HKD 181.81              |
| Subscription Fee       | HKD 100.00              |
| Total Amount           | HKD 281.81              |

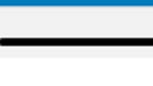

Preview

Step 3: Select "Number of Subscription Shares", then click "Preview"

|                                                                                                    | or subscription                                                                                                    |
|----------------------------------------------------------------------------------------------------|----------------------------------------------------------------------------------------------------|
| Subscription Type                                                                                                    | Cash IPO                                                                                                    |
| Subscription Details                                                                                                    |                                                                                                    |
| Market                                                                                                    | НК                                                                                                    |
| Stock Code/Name                                                                                                    | 01234 CHINA LILANG LTD.                                                                                                    |
| Offer Price(per share)                                                                                                    | HKD 15.000-18.000                                                                                                    |
| Subscribed Quantity                                                                                                    | 10                                                                                                    |
| Subscription Amount                                                                                                    | HKD 181.81                                                                                                    |
| Subscription Fee                                                                                                    | HKD 100.00                                                                                                    |
| Total Amount                                                                                                    | HKD 281.81                                                                                                    |
|                                                                                                    |                                                                                                    |
| Services) .<br>I have read and agree<br>FGlobal Terms and 0<br>Services_ and the at<br>conditions.<br>I confirm that I am eli<br>Public Offer Shares                                                                                                    | e to be bound by the Bank's<br>Conditions for Accounts and<br>bove-mentioned terms and<br>igible to apply for the Hong Kong                                             |
| <ul> <li>Services》.</li> <li>I have read and agree<br/>Felobal Terms and 0<br/>Services」 and the at<br/>conditions.</li> <li>I confirm that I am eli<br/>Dublic Offer Shares     </li> <li>I have read and agree<br/>Subscription Services     </li> </ul> | e to be bound by the Bank's<br>Conditions for Accounts and<br>bove-mentioned terms and<br>igible to apply for the Hong Kong<br>Terms and Conditions for eIPO            |
| Services》.<br>I have read and agree<br>Folobal Terms and of<br>Services」 and the at<br>conditions.<br>I confirm that I am eli<br>Public Offer Shares<br>I have read and agree<br>Subscription Services                                                     | e to be bound by the Bank's<br>Conditions for Accounts and<br>bove-mentioned terms and<br>igible to apply for the Hong Kong<br>Terms and Conditions for eIPO<br>Confirm |
| Services》.                                                                                                    | e to be bound by the Bank's<br>Conditions for Accounts and<br>bove-mentioned terms and<br>igible to apply for the Hong Kong<br>Terms and Conditions for eIPO<br>Confirm |

1. Logon Internet Stock Trading Service

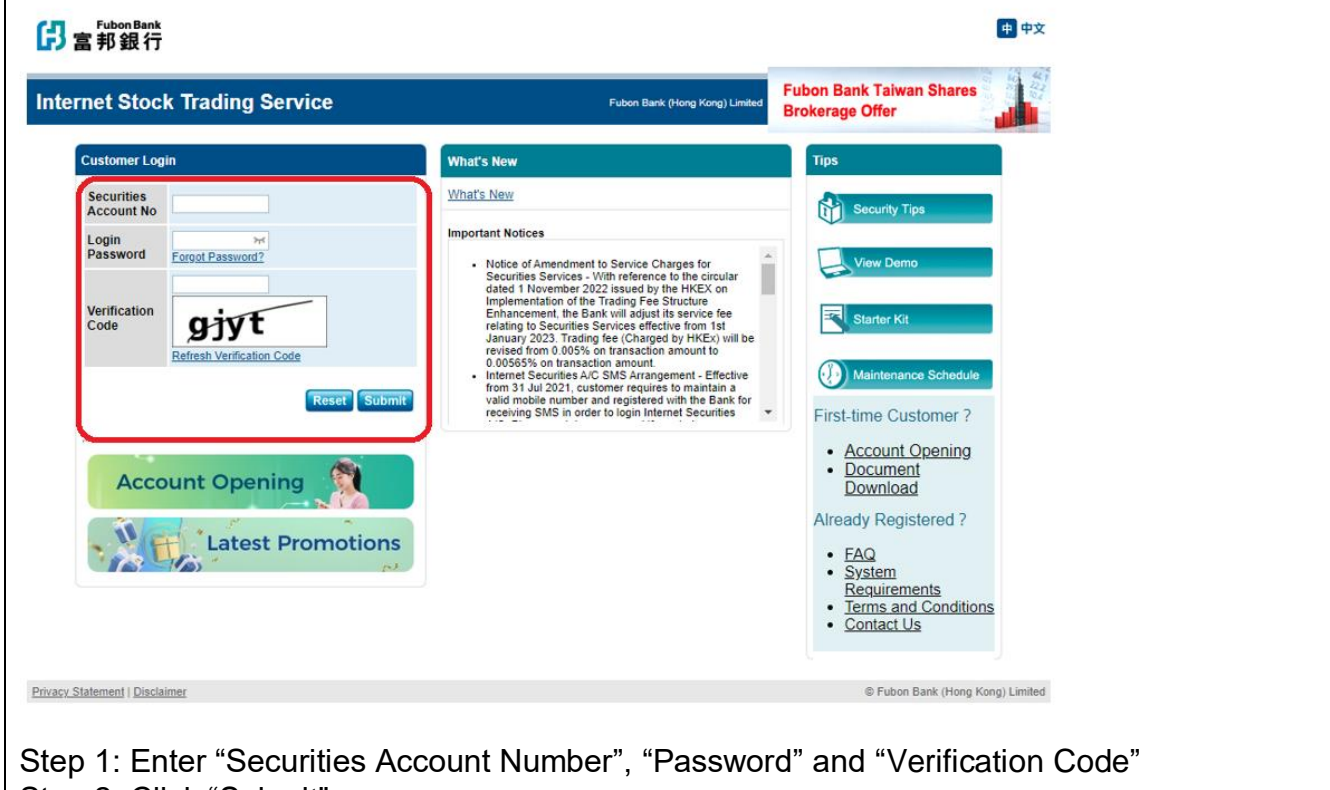

Step 2: Click "Submit"

2. Activate SMS One-Time Password for 2-Factor Authentication

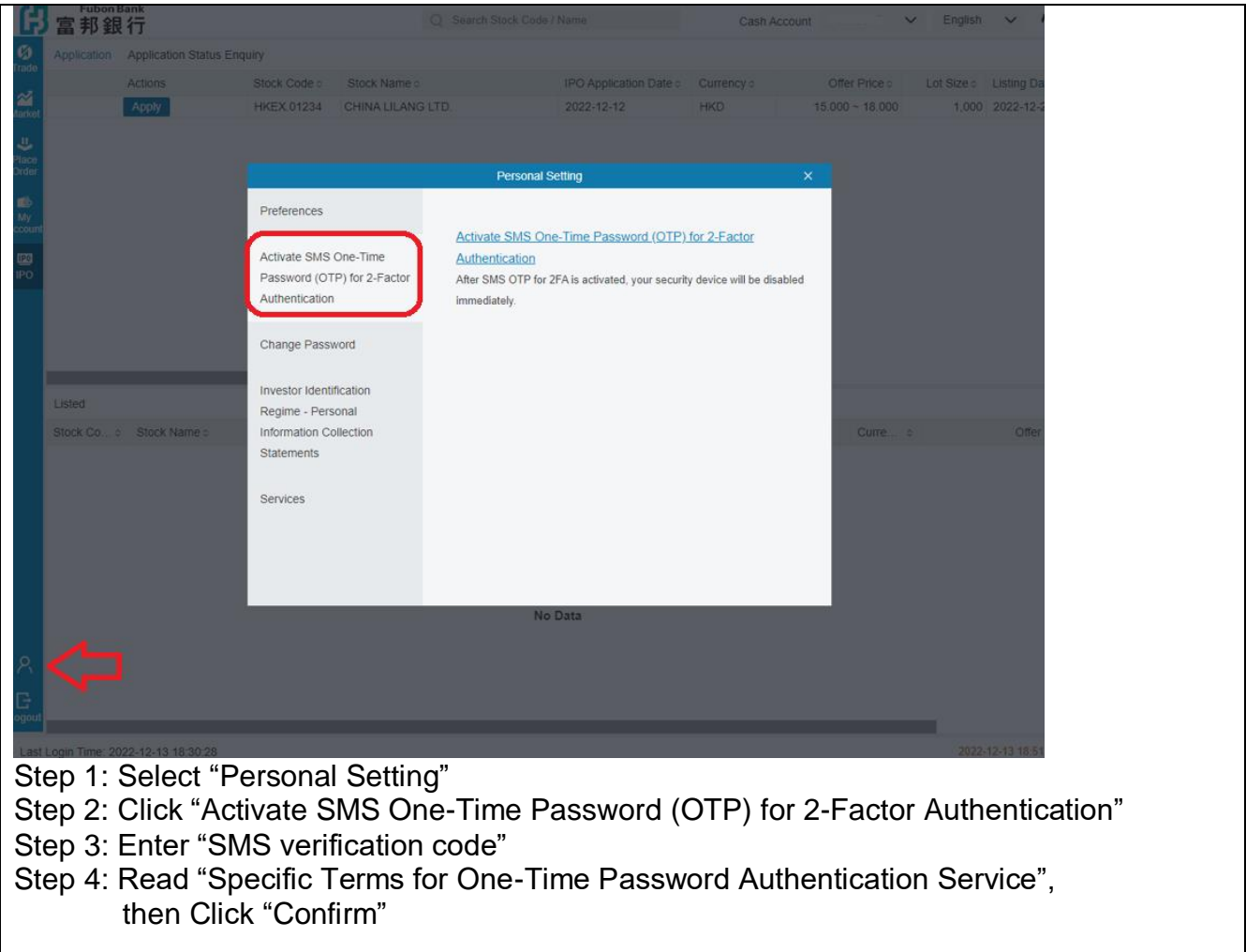

## 3. Trade

|                                                                                                    |                                                                                                    | Q Search Stock Code / Name                                                          | Cash Account                 | 00 V EI                    | iglish 🗸 🕻        |
|----------------------------------------------------------------------------------------------------|----------------------------------------------------------------------------------------------------|-------------------------------------------------------------------------------------|------------------------------|----------------------------|-------------------|
| 10                                                                                                    | Hong Kong, China A Shares                                                                                                   | s and US market information is provided by                                          | Portfolio Value (H           | KD equivalent)             | Details           |
| Trade Portfolio Watchlist                                                                                                    | At least 15 minutes Delay     Previous Closing Price for                                                                    | yed Quote for Hong Kong market<br>or China A Shares and US market                   | 0.00<br>Busing Dower         |                            | 200 829 01        |
| Market                                                                                                    | providers, and for reference                                                                                                | only.                                                                               | Buying Power                 |                            | -200,825.01       |
| All HK US Stock                                                                                                    | Connect 🗏                                                                                                    |                                                                                     | нкех 🗸                       | Q 00003                    |                   |
| Place<br>Order Stock Co 0 Stock N                                                                                                    | lame o                                                                                                    | Price  Usable Stock Balance  Position  Reference Va                                 | lue o                        |                            | Update Time: -    |
| •                                                                                                    |                                                                                                    |                                                                                     | HK.00003                     | nk & China Gas             |                   |
| Account                                                                                                    |                                                                                                    |                                                                                     | ·                            |                            | Watchlist         |
|                                                                                                    |                                                                                                    |                                                                                     | Bid                          |                            | Ask               |
| in O                                                                                                    |                                                                                                    | No Data                                                                             | 2                            | - (-) (-) -                | 2                 |
|                                                                                                    |                                                                                                    |                                                                                     | 8                            | - (-) (-) -                | 8                 |
|                                                                                                    |                                                                                                    |                                                                                     | 4                            | - (-) (-) -                | 10                |
|                                                                                                    |                                                                                                    | << < > >> Page 0 of 0 (0 reco                                                       | ords) 5                      | - (-) (-) -                | 5                 |
| Order Book Order His                                                                                                    | story                                                                                                    | All O Outstanding O Complete O Cancelled                                            |                              | Quote Details A Re         | maining Quote 0 0 |
| Actions                                                                                                    | Order ID o Stock o Sto                                                                                                    | ock Name o CCY o Buy/ o Pr o Quantity o Filled                                      | Qty Order Type               | Session O                  | rder 🗸            |
|                                                                                                    |                                                                                                    |                                                                                     | Orland Type                  | 000000000                  | + @               |
|                                                                                                    |                                                                                                    |                                                                                     | Price                        | - 0                        | + @               |
|                                                                                                    |                                                                                                    |                                                                                     | Quantity                     | - 0                        | + 🕰               |
|                                                                                                    |                                                                                                    |                                                                                     | Good-till-date               | •                          | × ©               |
|                                                                                                    |                                                                                                    |                                                                                     | Avail. for Buy               | 0 Avail. for S             | ell 0             |
|                                                                                                    |                                                                                                    |                                                                                     |                              |                            |                   |
|                                                                                                    |                                                                                                    |                                                                                     | Plea                         | se read T&C and Importa    | nt Notes          |
| 8                                                                                                    |                                                                                                    |                                                                                     | Buy                          |                            | Sell              |
| G                                                                                                    |                                                                                                    |                                                                                     |                              |                            |                   |
| Logout                                                                                                    |                                                                                                    |                                                                                     | Powered by AA                | ASTOCKS.com Disclaime      |                   |
| Step 3: Select "<br>Limited<br>Step 4: Read th                                                                                                    | 'Order Type",<br>I Order only)<br>ιe Terms and<br><sup>Order Con</sup>                                                      | "Price" , "Qty" and "Good-till-d<br>Conditions and Important Not                    | lay" (applic<br>e, then Clio | able to Enh<br>ck "Buy" or | anced<br>"Sell"   |
| HKEX.00003 HK & C                                                                                                    | HINA GAS                                                                                                    |                                                                                     |                              |                            |                   |
| HKEX.00003 HK & C                                                                                                    | HINA GAS                                                                                                    | HKD 20 142 26                                                                       |                              |                            |                   |
| нкех.00003 нк & с<br>BUY                                                                                                    | HINA GAS                                                                                                    | HKD 30,143.36                                                                       |                              |                            |                   |
| HKEX.00003 HK & C<br>BUY                                                                                                    | HINA GAS                                                                                                    | HKD 30,143.36                                                                       |                              |                            |                   |
| HKEX.00003 HK & C<br>BUY<br>Cash Account                                                                                                    | CHINA GAS                                                                                                    | HKD 30,143.36                                                                       |                              |                            |                   |
| HKEX.00003 HK & C<br>BUY<br>Cash Account<br>Order Type                                                                                                    | CHINA GAS<br>OC<br>A1                                                                                                    | HKD 30,143.36                                                                       |                              |                            |                   |
| HKEX.00003 HK & C<br>BUY<br>Cash Account<br>Order Type<br>Price                                                                                                    | CHINA GAS<br>OC<br>A1<br>HI                                                                                                 | HKD 30,143.36                                                                       |                              |                            |                   |
| HKEX.00003 HK & C<br>BUY<br>Cash Account<br>Order Type<br>Price<br>Trigger Type                                                                                           | CHINA GAS<br>OC<br>A1<br>HI<br>-                                                                                            | HKD 30,143.36                                                                       |                              |                            |                   |
| HKEX.00003 HK & C<br>BUY<br>Cash Account<br>Order Type<br>Price<br>Trigger Type<br>Trigger Price                                                                          | CHINA GAS<br>OC<br>A1<br>HI<br>-                                                                                            | HKD 30,143.36                                                                       |                              |                            |                   |
| HKEX.00003 HK & C<br>BUY<br>Cash Account<br>Order Type<br>Price<br>Trigger Type<br>Trigger Price<br>Quantity                                                              | CHINA GAS<br>0(<br>A)<br>+ <br>-<br>-<br>3,                                                                                 | HKD 30,143.36                                                                       |                              |                            |                   |
| HKEX.00003 HK & C<br>BUY<br>Cash Account<br>Order Type<br>Price<br>Trigger Type<br>Trigger Price<br>Quantity<br>Good-till-date                                            | CHINA GAS<br>00<br>A1<br>-<br>-<br>3,                                                                                       | HKD 30,143.36                                                                       |                              |                            |                   |
| HKEX.00003 HK & C<br>BUY<br>Cash Account<br>Order Type<br>Price<br>Trigger Type<br>Trigger Type<br>Trigger Price<br>Quantity<br>Good-till-date<br><u>Commission and F</u> | CHINA GAS<br>00<br>A:<br>-<br>-<br>3,<br>-<br>5 <u>ees</u> HI                                                               | HKD 30,143.36                                                                       |                              |                            |                   |
| HKEX.00003 HK & C<br>BUY<br>Cash Account<br>Order Type<br>Price<br>Trigger Type<br>Trigger Price<br>Quantity<br>Good-till-date<br><u>Commission and F</u>                 | CHINA GAS<br>0(<br>A)<br>HI<br>-<br>-<br>3,<br>-<br>-<br>-<br>-<br>-<br>-<br>-<br>-<br>-<br>-<br>-<br>-<br>-<br>-<br>-<br>- | HKD 30,143.36<br>D0:::::<br>t Auction Limit<br>KD 10.000<br>000 Shares<br>KD 143.36 |                              |                            |                   |
| HKEX.00003 HK & C<br>BUY<br>Cash Account<br>Order Type<br>Price<br>Trigger Type<br>Trigger Price<br>Quantity<br>Good-till-date<br><u>Commission and F</u>                 | CHINA GAS<br>OC<br>Ai<br>Hi<br>-<br>3,<br>-<br>5 <u>Fees</u> Hi                                                             | HKD 30,143.36                                                                       |                              |                            |                   |

# 4. View Transaction History/ Modify Order

| ortfolio V   | Vatchlist • At lea<br>• Previous<br>provider | ast 15 minutes Delayer<br>ious Closing Price for 0<br>s Closing Price for othe<br>rs, and for reference or | d Quote for<br>China A Sha<br>er markets i<br>nly. | Hong Kong market<br>ares and US market<br>s provided by other third p | arty informatio | on                | 346,944.60<br>Buying Power |             |                 | 711,870.68    |
|--------------|----------------------------------------------|----------------------------------------------------------------------------------------------------|----------------------------------------------------|-----------------------------------------------------------------------|-----------------|-------------------|----------------------------|-------------|-----------------|---------------|
| HK U         | S Stock Connect                              | ≣                                                                                                    |                                                    |                                                                       |                 |                   | HKEX 🗸                     | Q           |                 |               |
| ock Co o     | Stock Name 0                                 |                                                                                                    | Price 0                                            | Usable Stock Balance o                                                | Position 0      | Reference Value 0 |                            |             |                 |               |
| KEX.00700    | TENCENT HOLDIN                               | NGS LTD.                                                                                                   | -                                                  | 100                                                                   | 100             | 24,40             | BIG                        |             |                 | Ask           |
| EX.00823     | LINK REAL ESTAT                              | E INVESTMENT TRI                                                                                           | -                                                  | 400                                                                   | 400             | 20,64             | 0                          | - (-) (-)   |                 |               |
| EX.00857     | PETROCHINA CO                                | LTD H SHARES                                                                                               | - 1                                                | 2,000                                                                 | 2,000           | 6,64              |                            | - (-) (-)   |                 |               |
| EX.00860     | APOLLO FUTURE                                | MOBILITY GROUP                                                                                             | -                                                  | 28,000                                                                | 28,000          | 6,49              |                            | - (-) (-)   | -               |               |
| EX.01024     | KUAISHOU TECH                                | NOLOGY - W                                                                                                 | -                                                  | 200                                                                   | 200             | 9,53              | 9                          | - (-) (-)   |                 |               |
| KEX.01591    | SHUN WO GROUP                                | P HOLDINGS LTD.                                                                                            | -                                                  | 40,000                                                                | 40,000          | 76                | 8                          | - (-) (-)   |                 | 0             |
| KEX.01919    | COSCO SHIPPING                               | G HOLDINGS CO., LT                                                                                         | -                                                  | 2,000                                                                 | 2,000           | 18,18             | 5                          | - (-) (-)   |                 |               |
|              |                                              |                                                                                                    |                                                    |                                                                       |                 |                   | 12                         | - (-) (-)   |                 | 8             |
| rder Ord     | er                                           | ٥                                                                                                    | All O                                              | Outstanding O Com                                                     | plete O         | Cancelled         |                            | - (-) (-)   |                 |               |
| ook Hist     | tory                                         | End                                                                                                    | quiry Period                                       | From 2022/03/26                                                       | To 202          | 2/04/26           | 57                         | - (-) (-)   |                 |               |
| rder ID 0    | Stock Code 0                                 | Stock Name 0                                                                                               | Buy/Se                                             | II • Price •                                                          |                 | Quantity 0        |                            | 0.0         |                 |               |
| 0015034      | HKEX.00939                                   | CHINA CONSTRU                                                                                              | Buy                                                | 4.300                                                                 |                 | 1,000             |                            | Quote det   | ail 🔺 Remaining | Quote 0 (0    |
| 0005944      | HKEX.01131                                   | AGRITRADE RES                                                                                              | Buy                                                | 1.000                                                                 |                 | 10,000            | 5 10                       |             |                 |               |
| 0005867      | HKEX.00772                                   | CHINA LITERATU                                                                                             | Buy                                                | 22.000                                                                |                 | 200               | Order Type                 | S           | Session Order   | ~             |
| 0005659      | HKEX.00857                                   | PETROCHINA CC                                                                                              | Buy                                                | 2.700                                                                 |                 | 2,000             |                            |             |                 |               |
| 005574       | HKEX.00700                                   | TENCENT HOLDI                                                                                              | Buy                                                | 300.800                                                               |                 | 100               | Price                      |             | 0               | + 6,          |
| 0004859      | HKEX.02382                                   | SUNNY OPTICAL                                                                                              | Buy                                                | 111.000                                                               |                 | 1,000             |                            |             |                 |               |
| 0004857      | HKEX.02382                                   | SUNNY OPTICAL                                                                                              | Sell                                               | 111.000                                                               |                 | 300               | Please rea                 | d the T&C a | nd Important    | Notes         |
| 0003376      | HKEX.02777                                   | GUANGZHOU R8                                                                                               | Buy                                                | 2.700                                                                 |                 | 400               | Buy                        |             | Sel             |               |
| 0003152      | HKEX.00241                                   | ALIBABA HEALTH                                                                                             | Sell                                               | 4.000                                                                 |                 | 4,000             | 24)                        |             |                 |               |
| 0003150      | HKEX.01024                                   | KUAISHOU TECH                                                                                              | Buy                                                | 77.200                                                                |                 | 200               |                            |             |                 |               |
| 0004045      | LIKEN 00000                                  | LINE DEAL FOTA                                                                                             | · ····                                             | 00.000                                                                | 1               | 400               | Powered by A               | ASTOCKS.com | Disclaimer      |               |
|              |                                              |                                                                                                    |                                                    |                                                                       |                 |                   |                            |             | 2022-1          | 0-24 14:37:22 |
| in Time: 202 | 2-10-24 14:31:34                             |                                                                                                    |                                                    |                                                                       |                 |                   |                            |             |                 |               |

### 5. Market Information

| 48                           | HV.                                                                                                    |                            |               |        |      |                              |                     |                   |                   |                                |                   |
|------------------------------|----------------------------------------------------------------------------------------------------|----------------------------|---------------|--------|------|------------------------------|---------------------|-------------------|-------------------|--------------------------------|-------------------|
| ~                            | ns.                                                                                                    | Main Indicator Profit Grow | th            |        |      |                              | 2021 Q4 Report 🗸    | HK 00005          | LISBC HO          | IST TIME: 2022-10-3            | 24 15:44:55       |
| SENSETIME-W                  | 1,140                                                                                                    | EPS NAV P/E P/B            |               |        |      |                              |                     | 12 100            | 1000 110          | LUINGOTLO                      |                   |
| HKEX.00020                   | -0.120 (-9.52%)                                                                                                    |                            |               |        |      |                              |                     | 42.100            | +0.550 (+1        | .324%)                         | Watchlist         |
| COSMOPOL INT'L               | 1.160                                                                                                    | Rank NO.3                  |               |        |      |                              |                     | Open              | 41.550            | High                           | 42.450            |
| HKEX.00120                   | -0.030 (-2.52%)                                                                                                    | •                          |               |        |      |                              |                     | Turnover          | 1.585B            | Prev Close                     | 41.550            |
| MELCO INT'L DEV              | 4.200                                                                                                    | High                       | Moderate High | Ave    | rage | Moderate Low                 | Low                 | Vol               | 41.000<br>37.970M | Turnover Rate(%)<br>Market Can | 0.1/1<br>843 196B |
| HKEX.00200                   | -0.350 (-7.69%)                                                                                                    |                            |               |        |      |                              |                     | P/8               | 0.555             | marner oup                     |                   |
| MAGNIFICENT                  |                                                                                                    | Ranking (Unit:HKD)         |               |        |      |                              |                     | Amplitude         | 3.49%             | 52wk High                      | 59.600            |
| HKEX.00201                   |                                                                                                    | 1 HANG SENG BAN            | (HKEX:00011)  | 6.93   | 2    | CM BANK(HKEX 03968)          | 5 6449              | 52wk Low          | 38.500            | Shares                         | 20.293B           |
| CHINA GAS HOLD               | 8.030                                                                                                    |                            |               |        | -    |                              |                     | P/E               | 8.594             | EPS                            | 4 835             |
| HKEX.00384                   | -0.420 (-4.97%)                                                                                                    | 3 HSBC HOLDINGS(           | HKEX 00005)   | 4.8347 | 4    | STANCHART(HKEX:02888)        | 4.7801              | Dividend Yield(%) | 4.69%             | Board Lot                      | 400               |
|                              | 10.000                                                                                                    | 5 CMB(MAMK.60003           | 5)            | 4.6100 | 6    | DAH SING(HKEX:00440)         | 4.09                | DPS(-)            | 1.950             | Volume Ratio                   | 1.508             |
| HKEX.00777                   | -0.680 (-4.77%)                                                                                                    | 7 INDUSTRIAL BANK          | (MAMK:601166) | 3.7700 | 8    | BANK OF NINGBO(SZMK:02142)   | 3.1300              | Spread            | 0.050             | 2                              |                   |
| BYD COMPANY                  | 183,800                                                                                                    | 9 BOC HONG KONG            | (HKEX:02388)  | 2.1726 | 10   | BANK OF CHENGDU(MAMK:601838  | 2.0900              | CAS/VCM 0         |                   |                                | ^                 |
| HKEX.01211                   | -11.600 (-5.94%)                                                                                                    | 11 PING AN BANK/SZ         | MK 00001)     | 1,7300 | 12   | BANK OF GUIYANG/MAMK-601997) | 1 6500              |                   |                   |                                |                   |
| XIAOMI-W                     | 8.410                                                                                                    |                            |               | 4 5300 |      | BOOLEVEN ALOST               | 4.5073              | Bid               | 42.100            | 42.150                         | Ask               |
| HKEX.01810                   | -0.840 (-9.08%)                                                                                                    | 13 PO DEV DANK(MAI         | IK:000000)    | 1.6200 | 14   | BCG(HKEX.01963)              | 1.507.3             | ٥                 | 87.6K (17)        | (36) 261.2K                    | ٥                 |
| information Warrants         |                                                                                                    |                            |               |        |      |                              |                     | 2                 | 131.6K (13)       | (43) 233.6K                    | 2                 |
|                              |                                                                                                    |                            |               |        |      |                              |                     | 3                 | 270.4K (17)       | (26) 157.6K                    | 8                 |
| News Result Announcer        | nent Report                                                                                                    |                            |               |        |      |                              |                     | 8                 | 143.6K (12)       | (52) 272.4K                    | 6                 |
| LAAStocks 1 /75W80#3 WH      |                                                                                                    | AL (MERCAN/RE12:20008):    |               |        |      |                              | 2022-08-30 17 46-13 | 6                 | 136.0K (9)        | (30) 142 8K                    | 6                 |
| Loconces 1 #25nutscray set   | Description of the organization of the organization of the organiz | ie verecesovate volid      |               |        |      |                              | 2022-00-00 17 40 10 | 0                 | 27.2K (9)         | (32) 96.0K                     | 0                 |
| [AAStocks] 《亞洲股市》韓新          | 9日股跌0.6%-1%港股                                                                                                    | 倒跌逾百點 星馬股逆升                |               |        |      |                              | 2022-08-18 17:53:45 | Please rea        | d the T&C         | and Important                  | Notes             |
| [AAStocks] 植壤瘴: 匮控(000       | 005.HK)擋起港股 後市計                                                                                                    | 复数多續觀望                     |               |        |      |                              | 2022-08-02 18:19:10 | Flease lead       | a the rac         | and important                  | HOIES             |
|                              |                                                                                                    |                            |               |        |      |                              |                     | Buy               |                   | Se                             | 1                 |
|                              |                                                                                                    |                            |               |        |      |                              |                     | A Powered by AA   | STOCKS.com        | Disclaimer Real-tin            | ne Streaming      |
|                              |                                                                                                    |                            |               |        |      |                              |                     | QUOIDS            |                   |                                |                   |
| in Time: 2022-10-24 15:13:38 | ļ.                                                                                                    |                            |               |        |      |                              |                     |                   |                   | 2022-                          | 10-24 15:44:56    |

#### 6. IPO

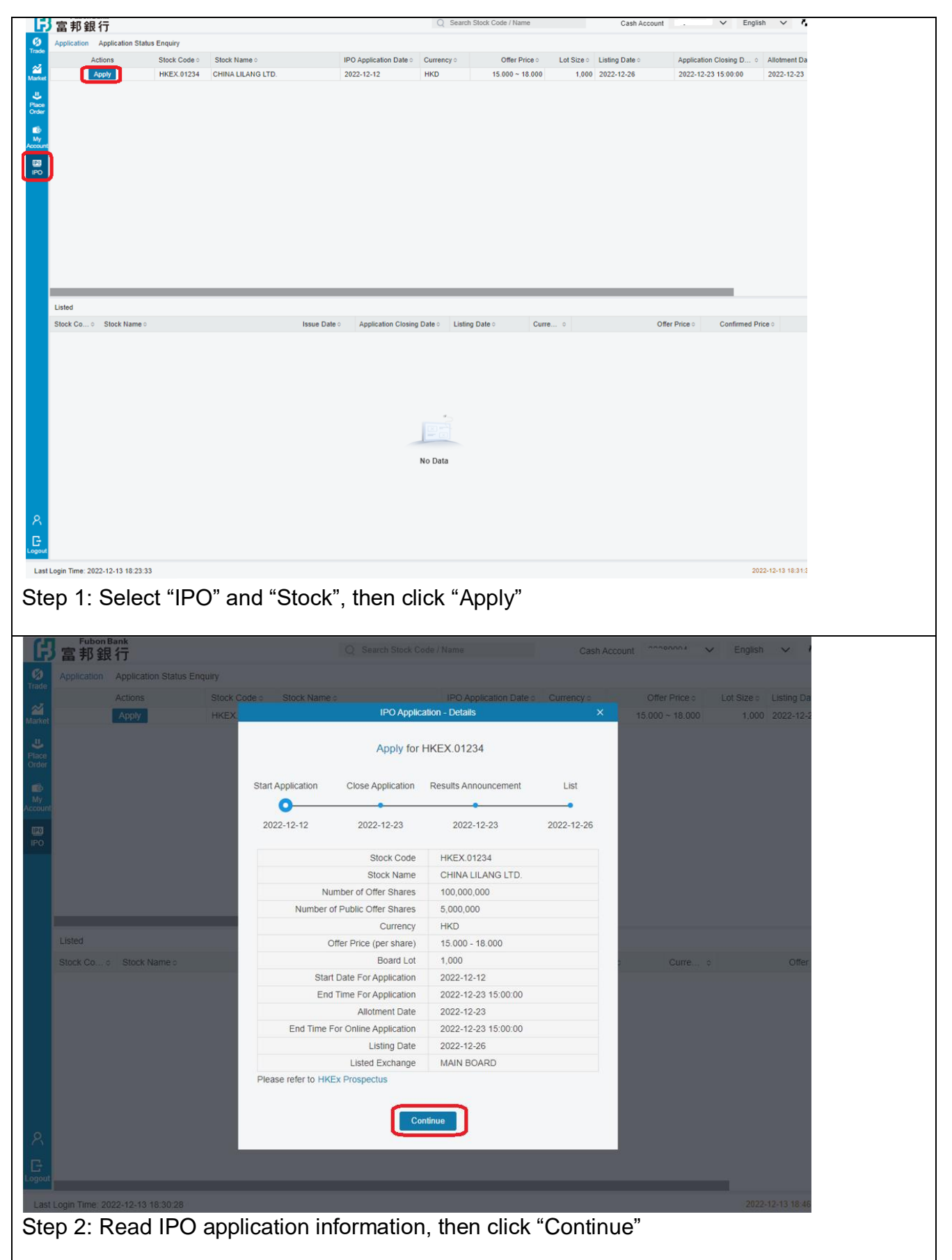

| IPO Applic                                                                                             | cation - Apply                                                                                                    |
|----------------------------------------------------------------------------------------------------|----------------------------------------------------------------------------------------------------|
|                                                                                                    |                                                                                                    |
| Securities Account No 000E                                                                             | 11                                                                                                    |
| Securities Account Name LEUNX                                                                          | XXXXXXX XXXX                                                                                                    |
| Stock Code / Name HKEX.                                                                                | )1234 CHINA LILANG LTD.                                                                                                    |
| Currency HKD                                                                                           |                                                                                                    |
| Offer Price (per share) 15.000                                                                         | - 18.000                                                                                                    |
| Board Lot 1,000                                                                                        |                                                                                                    |
| Handling Fee 100.00                                                                                    |                                                                                                    |
|                                                                                                    |                                                                                                    |
| Number Of Shares Apply* 10                                                                             | ~                                                                                                    |
| Subscription Amount 181.81                                                                             |                                                                                                    |
| Remark -                                                                                               |                                                                                                    |
|                                                                                                    |                                                                                                    |
|                                                                                                    | Total Amount: 281.81 HKD                                                                                                    |
|                                                                                                    |                                                                                                    |
| Back Re                                                                                                | set Preview                                                                                                    |
|                                                                                                    |                                                                                                    |
| ep 3: Select "Number                                                                                   | of Shares", then click "P                                                                                                    |
| 1                                                                                                    |                                                                                                    |
| IPO Applic                                                                                             | ation - Preview                                                                                                    |
|                                                                                                    |                                                                                                    |
| Securities Account No                                                                                  | 0008-30-                                                                                                    |
| Securities Account Name                                                                                | LEUNX XXXXXX XXXX                                                                                                    |
| Stock Code / Name                                                                                      | HKEX.01234 CHINA LILANG LTD.                                                                                                    |
| Currency                                                                                               | НКD                                                                                                    |
| Offer Price (per share)                                                                                | 15.000 - 18.000                                                                                                    |
| Board Lot                                                                                              | 1,000                                                                                                    |
| Number Of Shares Applied                                                                               | 10                                                                                                    |
| Subscription Amount                                                                                    | 181.81                                                                                                    |
| Handling Fee                                                                                           | 100.00                                                                                                    |
| Remark                                                                                                 | -                                                                                                    |
|                                                                                                    | Total Amount: 281.81 HKD                                                                                                    |
|                                                                                                    |                                                                                                    |
|                                                                                                    |                                                                                                    |
| Prior to your IPO application, you here b                                                              | y confirm the following:                                                                                                    |
|                                                                                                    |                                                                                                    |
| I have been given an opportunity<br>Prospectus and the disclosed in<br>Hong Kong Public Offer Shares c | and sufficient time to access and read the<br>formation therein, and I am applying for<br>in the Terms and Conditions set out in the |
| Prospectus.                                                                                            | n the ferms and Conditions set out in the                                                                                            |
|                                                                                                    |                                                                                                    |
| <ul> <li>I have read and agree to be bound<br/>eIPO Subscription Services).</li> </ul>                 | by the Bank's 《Terms and Conditions for                                                                                              |
| the second and agree to be be                                                                          | ound by the Bank's <global and<="" td="" terms=""></global>                                                                          |
| Conditions for Accounts and Servi                                                                      | ices> and the above-mentioned terms and                                                                                              |
| conditions.                                                                                            |                                                                                                    |
| I confirm that I am eligible to apply                                                                  | for the Hong Kong Public Offer Shares.                                                                                               |
|                                                                                                    |                                                                                                    |
|                                                                                                    |                                                                                                    |
| I have read and agree 《Terms and Co                                                                    | anditions for eIPO Subscription Services                                                                                             |
| ☑ I have read and agree 《Terms and Co                                                                  | onditions for eIPO Subscription Services                                                                                             |
| ☑ I have read and agree 《Terms and Co<br>Back                                                          | onditions for eIPO Subscription Services》                                                                                            |

Step 4: Read IPO Application details, click all the boxes to confirm you have read and agree the declaration and "Terms and Conditions for eIPO Subscription Services", then click "Confirm"